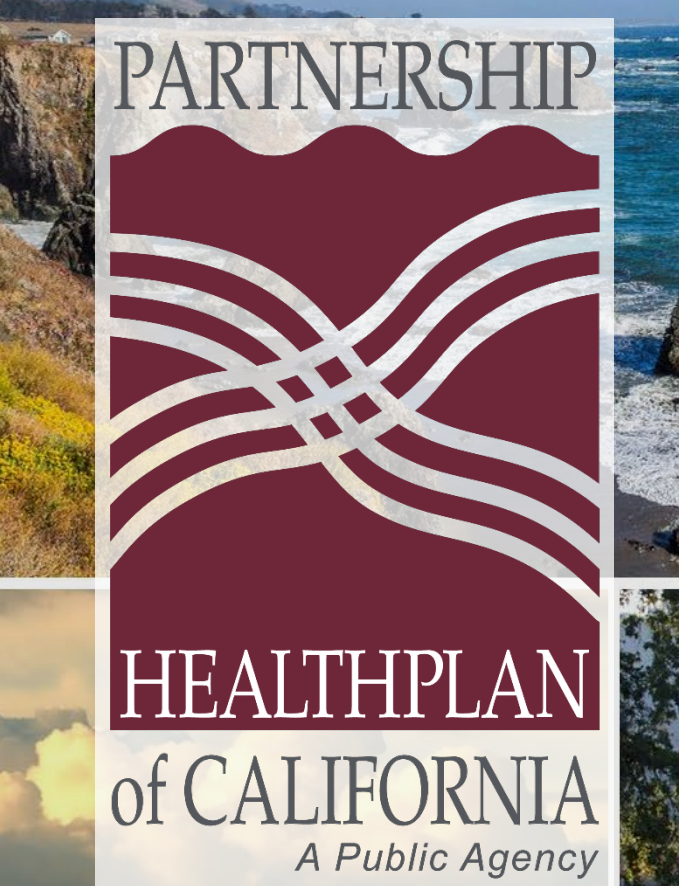

NCQA '

# January 31, 2024

# Alternate Levels of Care Support Training

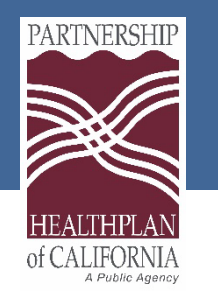

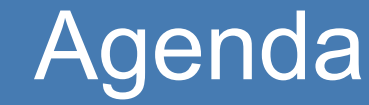

- About us
- Portal overview:
  - Eligibility
  - Treatment Authorization Request (TAR)
- LTC/ICF DD Code & Form Conversion
- Claim Submission
- Resources

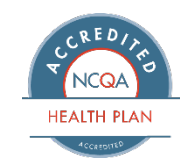

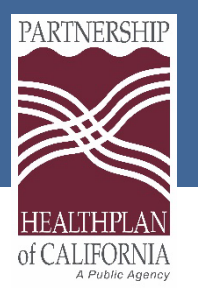

### About Us

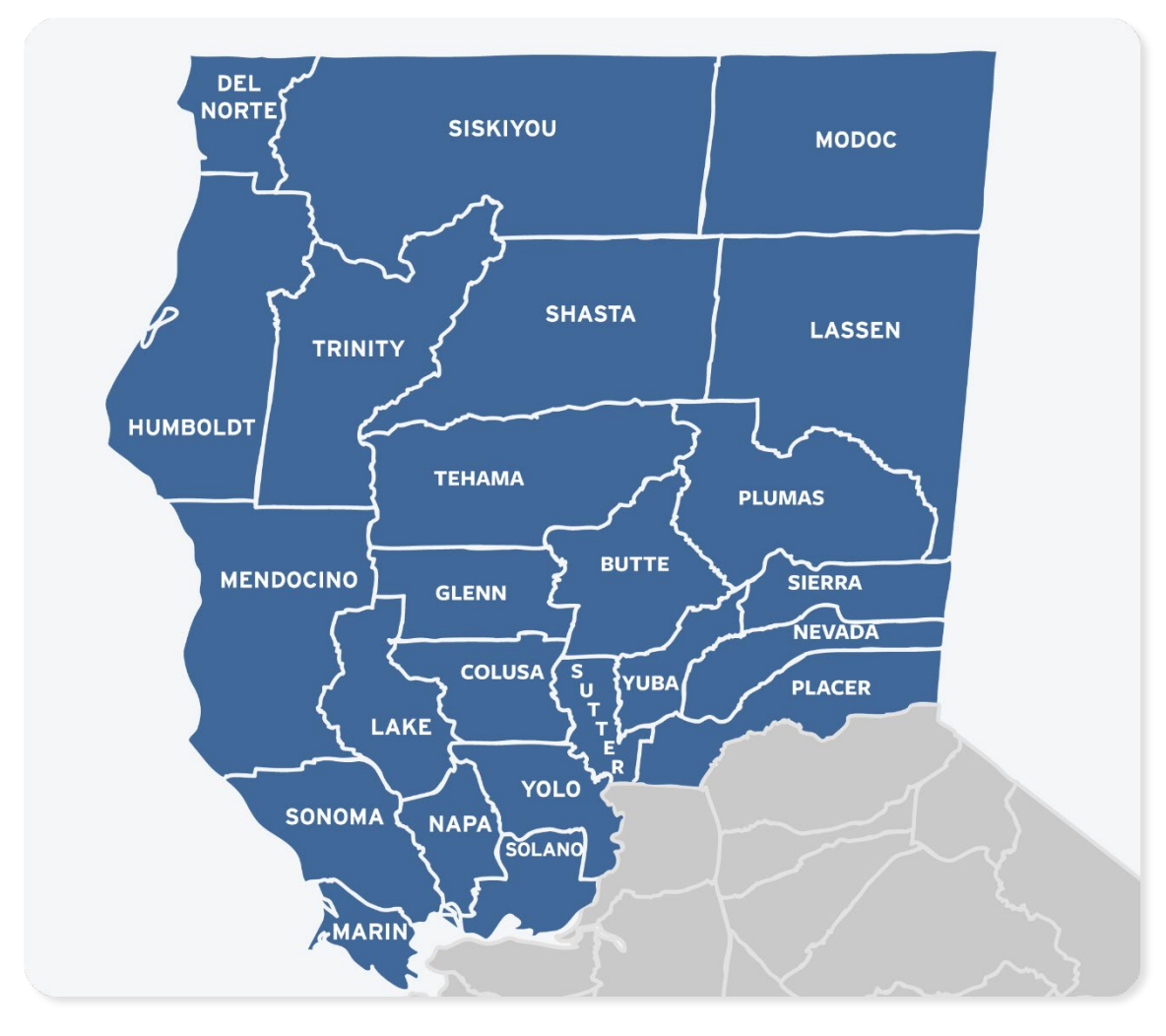

### **Mission:**

To help our members, and the communities we serve, be healthy.

### Vision:

To be the most highly regarded managed care plan in California.

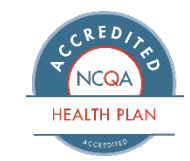

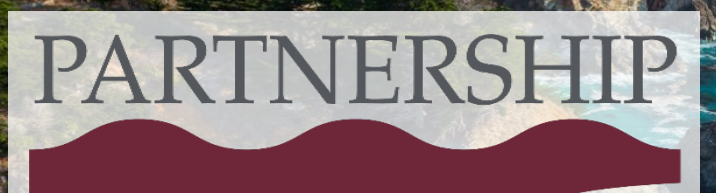

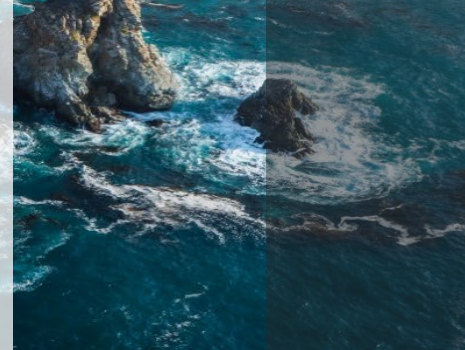

# Eligibility

### **Checking Member Eligibility**

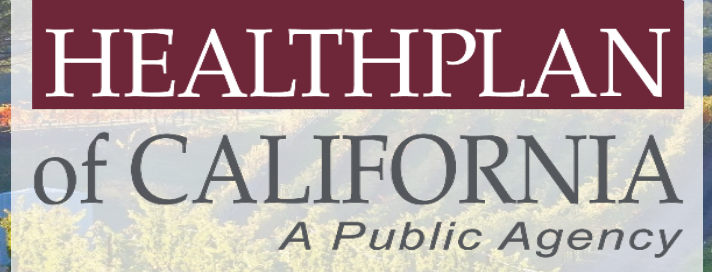

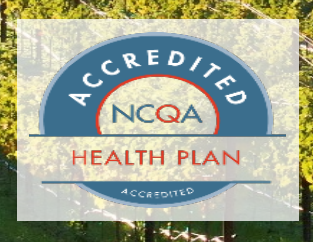

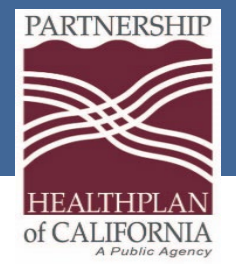

# eEligibility Submodules

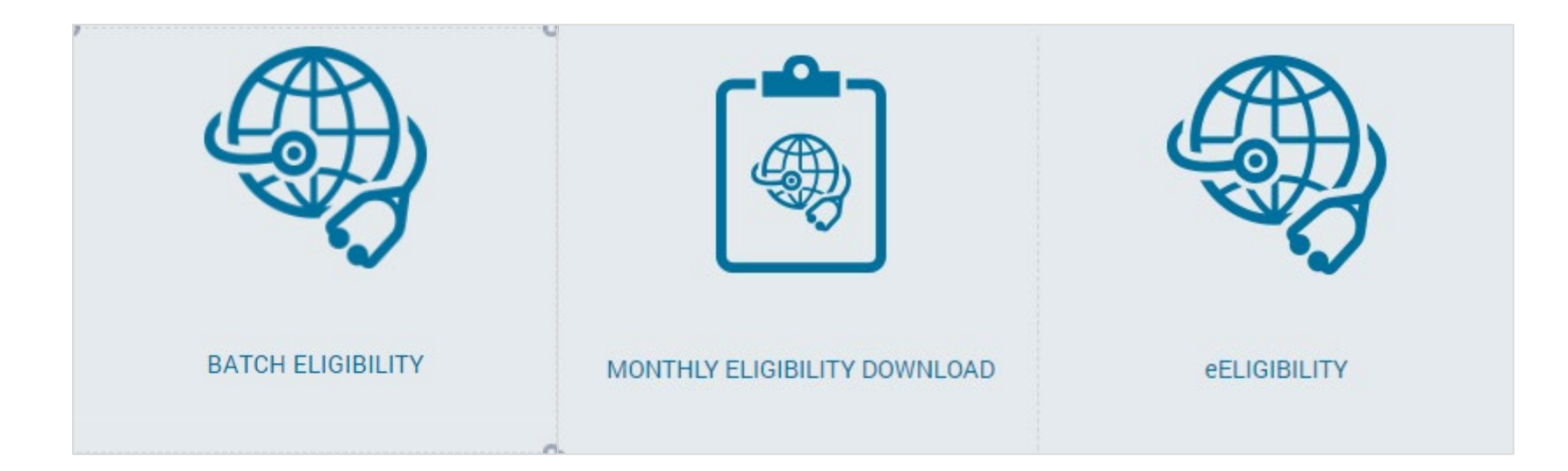

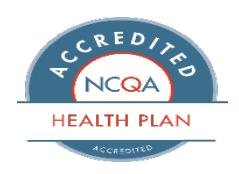

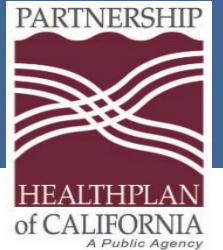

# Checking Eligibility

|                     | PHC - eEligibility      |                          |        |               |                                                                  | •                          |
|---------------------|-------------------------|--------------------------|--------|---------------|------------------------------------------------------------------|----------------------------|
|                     | Member Search           |                          |        | *D<br>to      | ate of service auto p<br>the day you create t                    | oopulates<br>the TAR       |
| Eligibility Modules | Date of Service:        | 11/2/2023                |        |               | Qaarah Halal                                                     |                            |
|                     | Social Security Number: |                          |        |               | Search Help!                                                     | o                          |
|                     | CIN #:                  |                          |        |               | Below is the search (<br>with the Date of Serv                   | Criteria<br>vice           |
|                     | Last Name:              |                          |        |               | 1.SSN (for e.g.: 9999                                            | 99999)                     |
|                     | First Name:             |                          |        |               | 2.CIN (for e.g.: 99999                                           | 999999)                    |
|                     | Date of Birth:          |                          |        |               | 3.Last Name AND Fir<br>4.Last Name AND DO<br>e.g. DOB: 01/01/201 | rst Name<br>DB ( for<br>5) |
| eELIGIBILITY        |                         | Search Member            | Clear  |               |                                                                  |                            |
|                     | Member Id<br>Member#CIN | entifier/<br>Member Name | Gender | Date of Birth | Program                                                          | Actions                    |
|                     | 00056423178 123456783   | 0 Edgar Po               | Male   | 12/15/2020    | Med-Cal                                                          | Select                     |

HEALTH PLAN

Note: The easiest way to search for a member is by the CIN #

Eureka | Fairfield | Redding | Santa Rosa

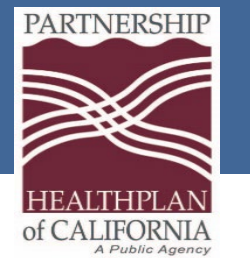

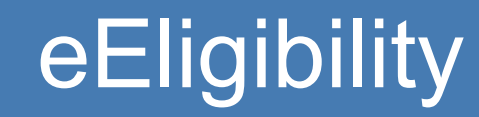

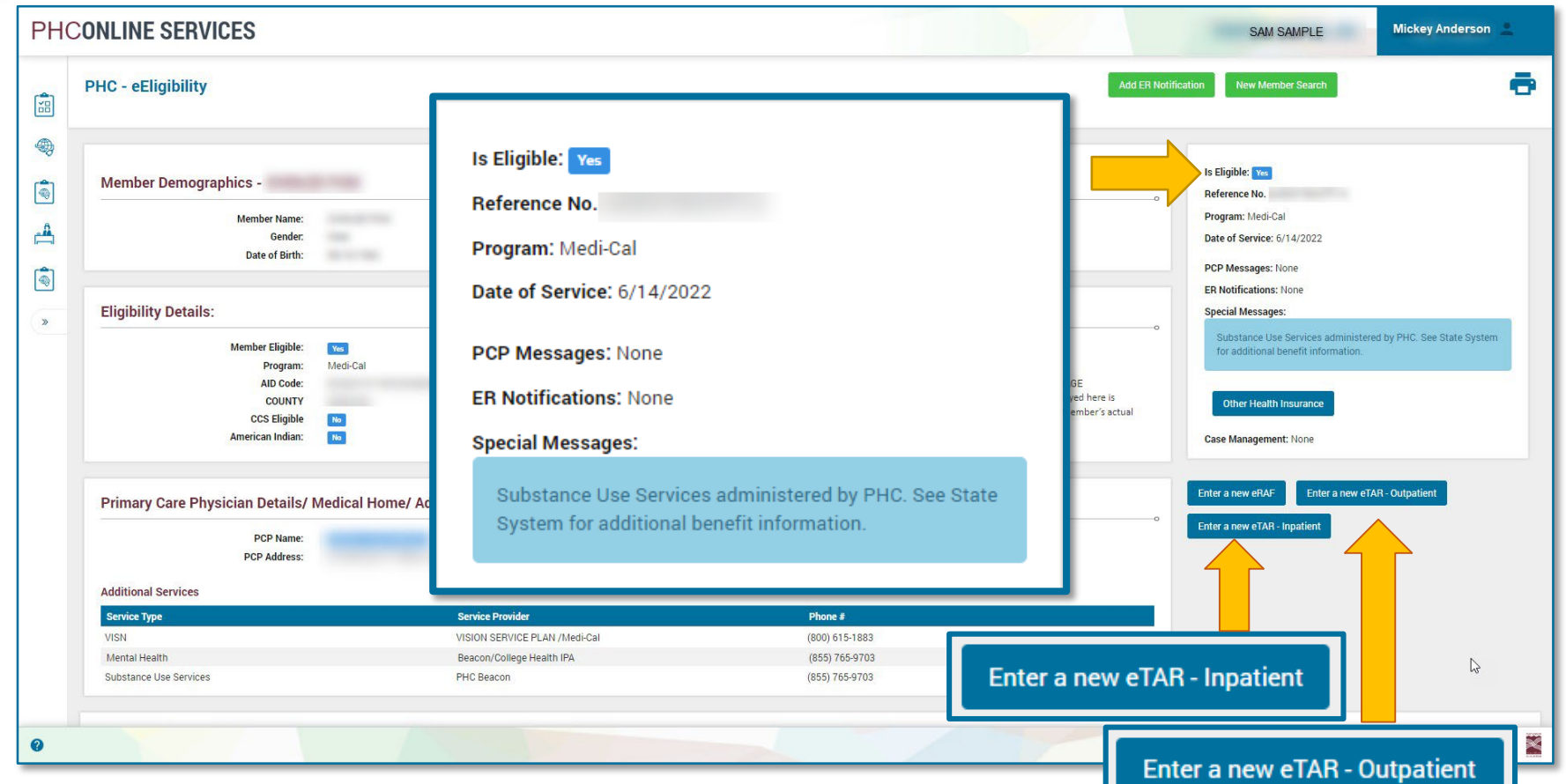

If the member is eligible, the **Is Eligible** field at the top right states **Yes**, and the two (2) TAR buttons appear on the bottom right.

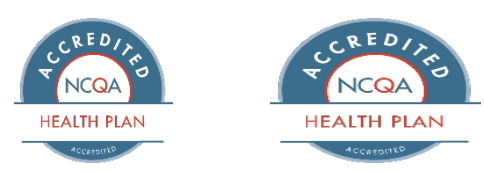

Eureka | Fairfield | Redding | Santa Rosa

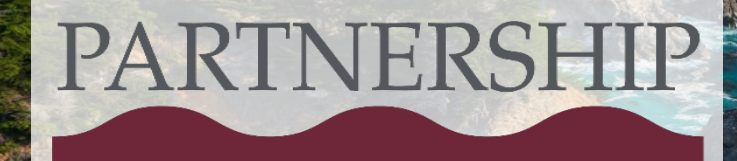

### HEALTHPLAN of CALIFORNIA A Public Agency

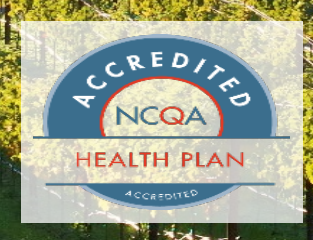

# Treatment Authorization Request (TAR)

### How to submit an eTAR

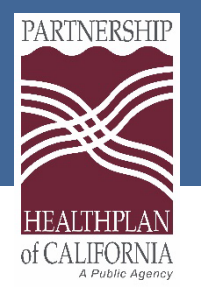

Treatment Authorization Request (TAR) Form

Behavioral Health Therapy (BHT) Fax Cover

Long-Term Care - TAR

Sheet

# **Treatment Authorization Request**

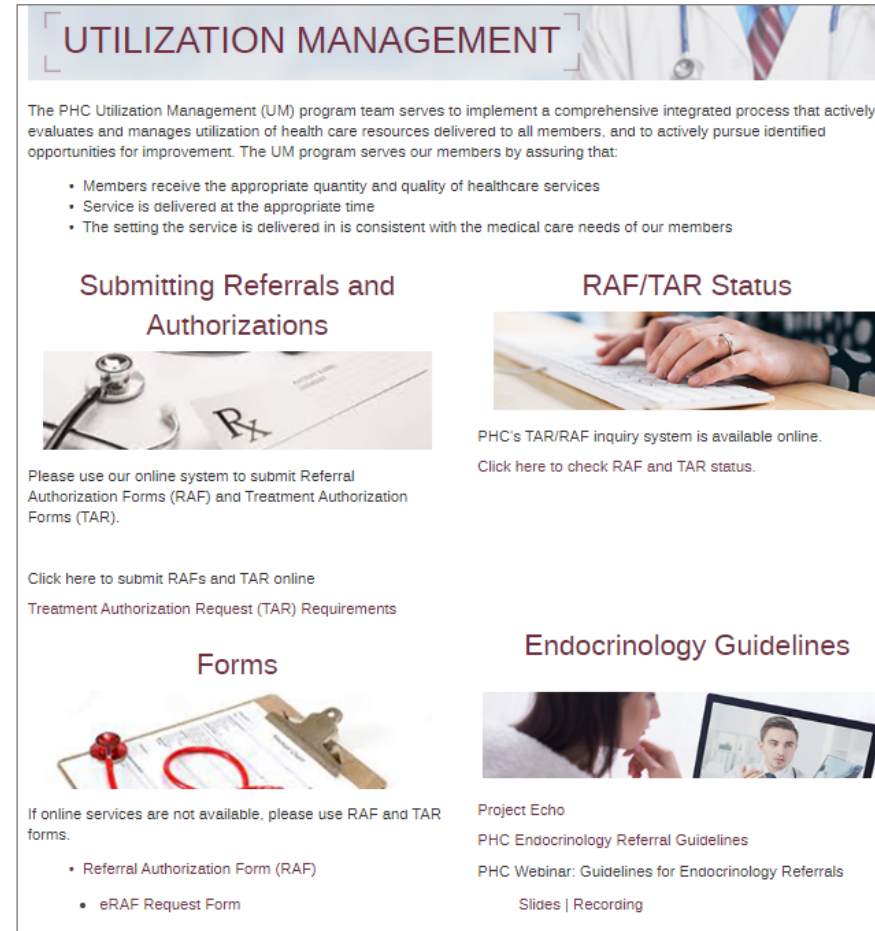

- Treatment Authorization Requests (TAR) are submitted by the rendering provider of the service prior to a provision of services unless emergent.
- TARs can be submitted through the Provider Portal: https://provider.partnershiphp.org/UI/Login.aspx

TAR requirements can be found on our website:

rvices/Pages/Utilization-Management.aspx

http://www.partnershiphp.org/Providers/HealthSe

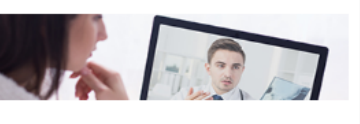

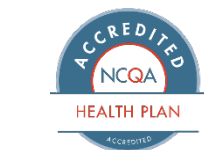

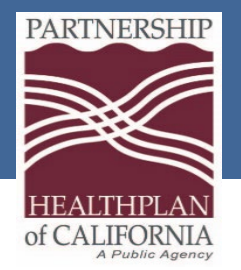

# Authorization Submodules

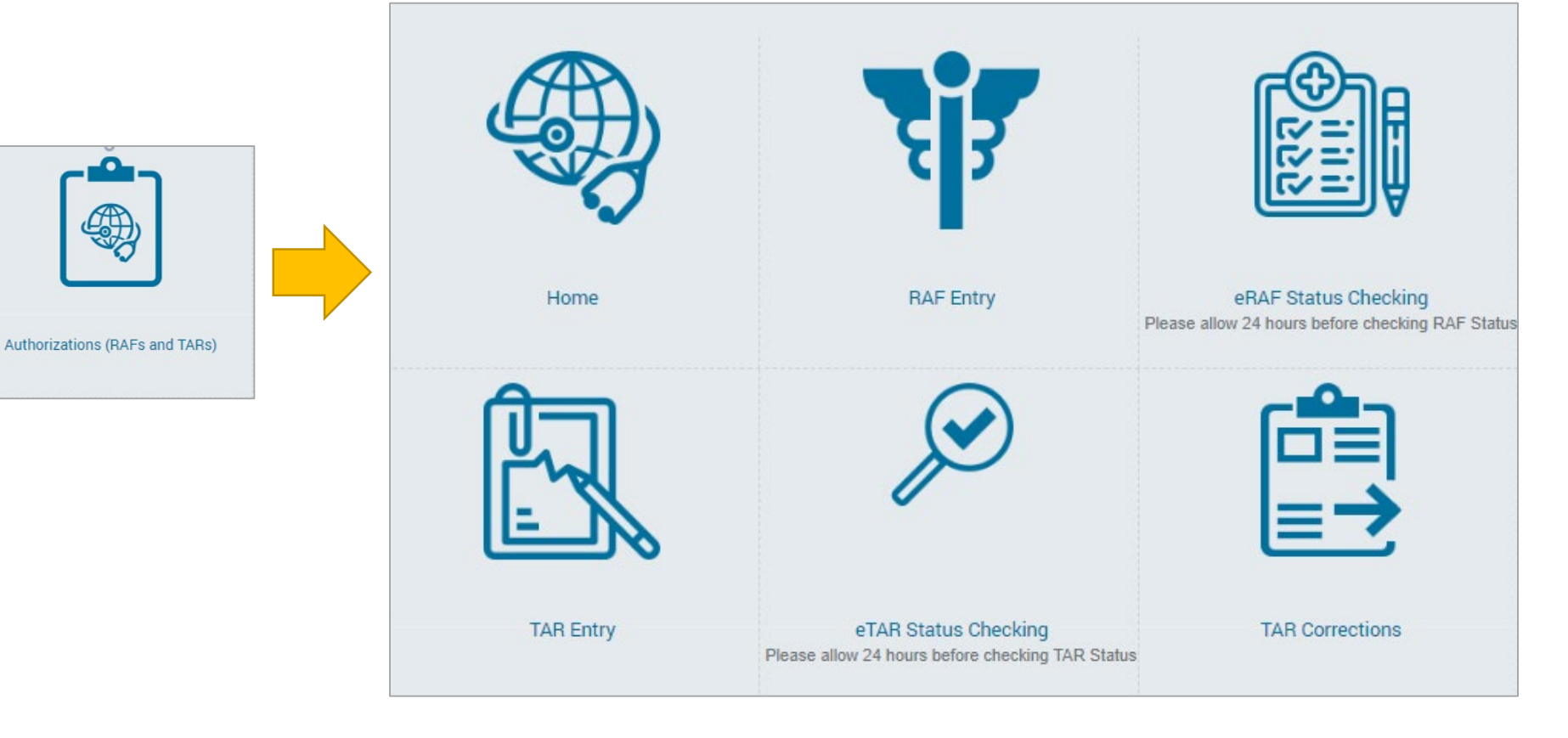

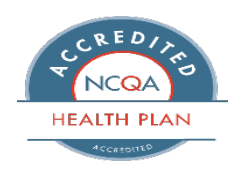

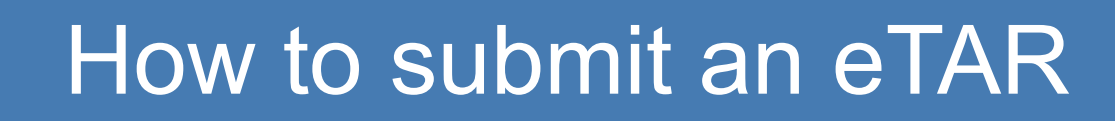

PARTNERSHIP

|                  | 1              | PHC - eEligibility      |                     |                                                                 |
|------------------|----------------|-------------------------|---------------------|-----------------------------------------------------------------|
| Ê.               |                | Member Search           |                     | *Date of service auto populate<br>to the day you create the TAF |
|                  |                | Date of Service:        | 11/2/2023           | <br>                                                            |
|                  |                | Social Security Number: |                     | Search Help!                                                    |
| TAR Entry        |                | CIN #:                  |                     | Below is the search Criteria with the Date of Service           |
| 1 Co to the      |                | Last Name:              |                     | 1.SSN (for e.g.: 999999999)                                     |
| Authorizations N | <i>I</i> odule | First Name:             |                     | <br>2.CIN (for e.g.: 9999999999)<br>3 Last Name AND First Nam   |
| Click TAR entry  |                | Date of Birth:          |                     | <br>4.Last Name AND DOB ( for<br>e.g. DOB: 01/01/2015)          |
|                  |                |                         | Search Member Clear |                                                                 |

2. Select **Date of Service**, then enter **member information** to determine if member is eligible. Click **Search Member**.\*Date of service auto-populates for the current date. To change date, click on the calendar icon on the right side. Click **Select** 

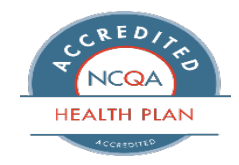

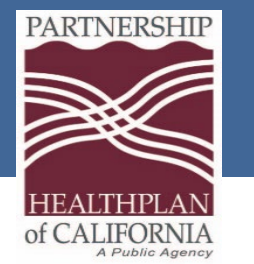

### How to submit an eTAR

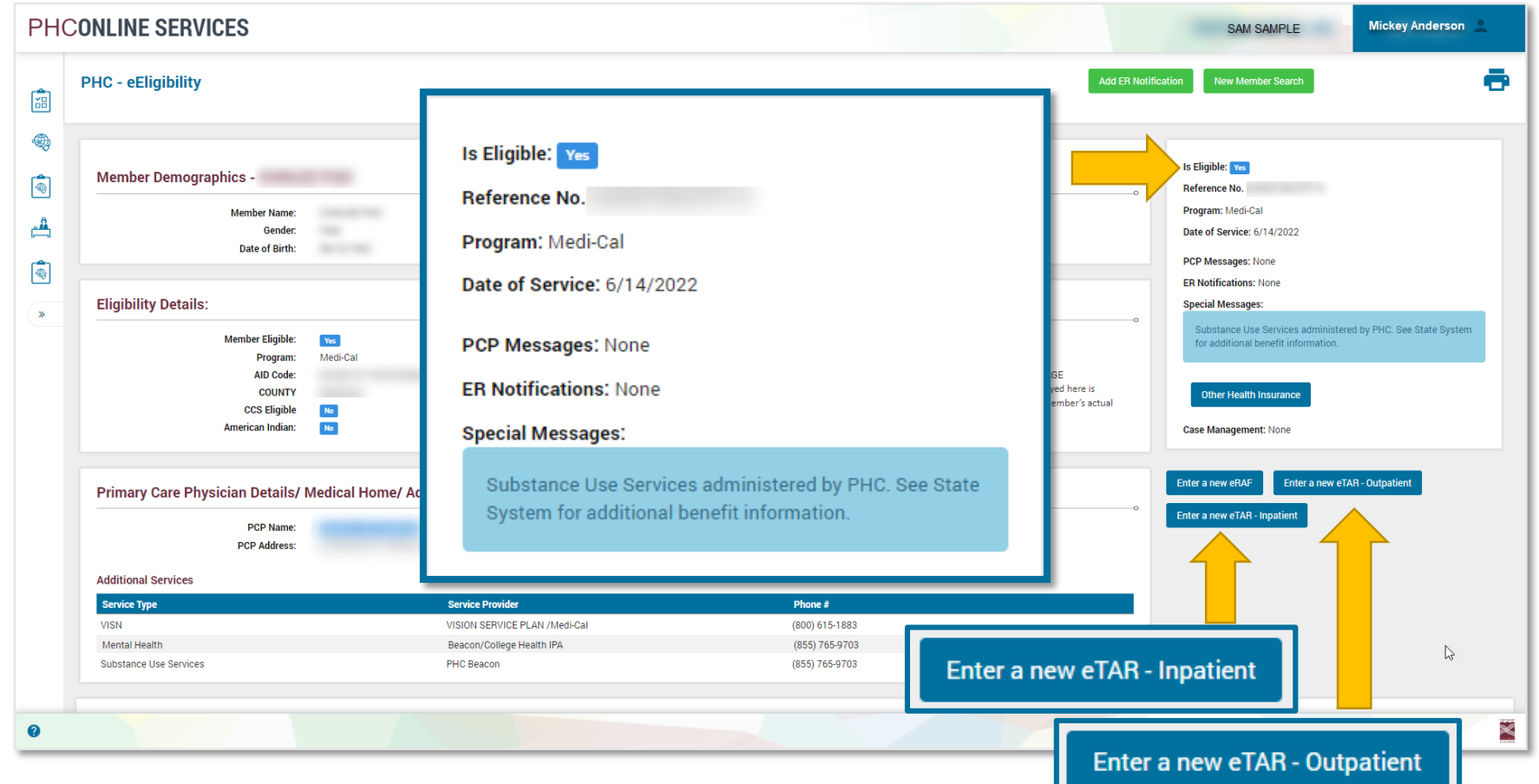

If the member is eligible, the **Is Eligible** field at the top right states **Yes**, and the two TAR buttons appear on the bottom right.

3. Click Enter a new eTAR button

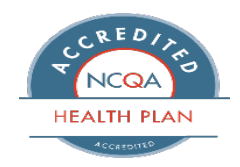

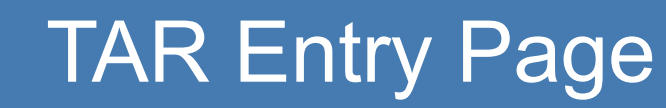

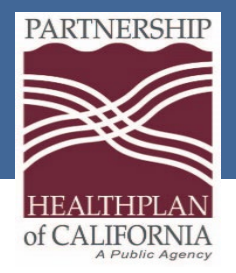

| TAR Entry          |                                                    |
|--------------------|----------------------------------------------------|
|                    |                                                    |
| Member Details     | Change Member                                      |
| MEMBER NAME:       | CIN:                                               |
| Donna Jones        | 16123456F9                                         |
| GENDER:            | DATE OF BIRTH [AGE]:                               |
| Female             | 2/6/1988                                           |
| PHONE # (ON FILE): | PATIENT PH#:                                       |
| 415-587-0279       |                                                    |
| PCP DETAILS:       | ADDRESS:                                           |
|                    | 2345 Rock Rose Lane Santa Rosa CA - 95623415       |
| PCP FAX #:         | PCP ADDRESS:                                       |
|                    | 721 Stony Point Lane STE 19, Santa Rosa CA - 94506 |

TAR entry page with the member's demographic information displays.

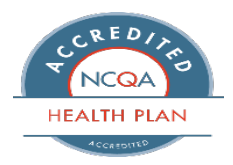

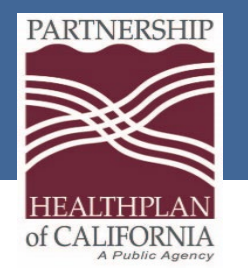

### TAR Entry Page All fields with an asterisk (\*) must be completed

| TAR Start & End Dates           | •                                |                                                                                |                                                        |
|---------------------------------|----------------------------------|--------------------------------------------------------------------------------|--------------------------------------------------------|
| <b>START DATE:</b><br>6/28/2022 | END DATE: *<br>6/28/2023         | TAR TYPE: *<br>Please attach Prescription, MD Order, and<br>requested service. | Clinical Notes providing medical justification for the |
|                                 |                                  | -Select TAR Type-                                                              | -Select TAR Type-                                      |
| SELECT PROVIDER: *              |                                  | SERVICE PROVIDER DETAILS:                                                      |                                                        |
| Select Provider                 |                                  |                                                                                | -Select TAR Type-                                      |
| SERVICE PROVIDER ADDRESS        | :                                | PROVIDER FAX# (ON FILE):                                                       | Ancillary<br>BHT<br>CBAS                               |
| 4. Specify how the End Date fi  | long the referral is act<br>eld. | ive. Enter an end date in                                                      | Community Supports<br>DME<br>ECM                       |

5. Find the provider to whom you are referring the member. Use the **Select Provider** field to search. 6. Select the type of TAR from the **TAR Type** drop-down menu.

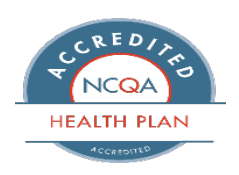

Incontinence

MED

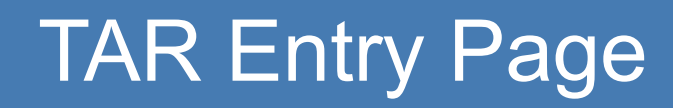

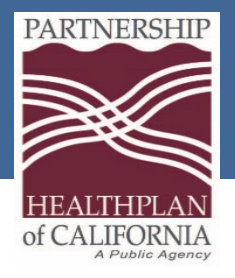

| PREFERRED RETURN FAX#: | PATIENT CURRENT LOCATION: *                             | _ |
|------------------------|---------------------------------------------------------|---|
|                        | -Select Patient Current Location-                       |   |
| IS URGENT:             | -Select Patient Current Location-<br>Home<br>SNF/ICF    |   |
| Yes<br>No              | Board and Care<br>- Acute Hospital<br>Homeless<br>Other |   |

7. Enter in the fax number in the **Preferred Return Fax#** field.

8. Specify whether the treatment is urgent. If you select Yes, the Reason For The

**Urgent TAR** field appears. Enter a reason into the field.

9. Select where the patient is currently staying.

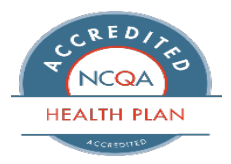

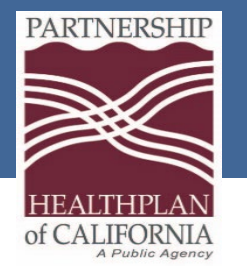

### TAR Entry Page

| MEDICAL JUSTIFICATION: (MAX CHARACTER LIMIT IS 15  | 00 CHARACTERS)                                             |                                   |
|----------------------------------------------------|------------------------------------------------------------|-----------------------------------|
|                                                    |                                                            |                                   |
|                                                    |                                                            |                                   |
|                                                    |                                                            |                                   |
|                                                    |                                                            |                                   |
|                                                    |                                                            | ×                                 |
|                                                    | Add / Edit Service Detail:                                 |                                   |
| Service Details & Additional Notes                 |                                                            | 0                                 |
|                                                    | SERVICE CODE: *                                            | SERVICE DESCRIPTION:              |
| Service Code Service Description Modifier 1 Modifi | Search procedure based on procedure code or its descriptio |                                   |
|                                                    | UNITS:                                                     | QUANTITY: *                       |
| No records to display.                             | Enter units                                                | Enter Quantity                    |
| Add New Service Code                               | CHARGES:                                                   | MODIFIER 1:                       |
|                                                    | Enter Charges                                              | Search modifier based on its code |
| ADDITIONAL NOTES: (MAX CHARACTER LIMIT IS 700 CH/  | MODIFIER 2:                                                | MODIFIER 3:                       |
|                                                    | Search modifier based on its code                          | Search modifier based on its code |
|                                                    | Add New Service Detail Cancel                              |                                   |

- 10. Enter a reason for the referral in the Medical Justification field.
- 11. Search Service Code.
- 12. Enter in the number of units in the **Quantity** field.

If there are modifiers, use drop down menu in the Modifier field.

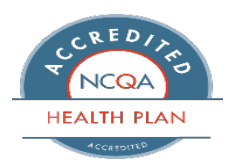

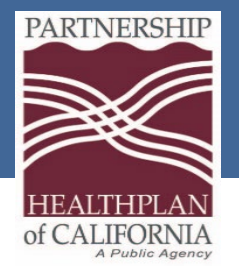

### Adding Attachments

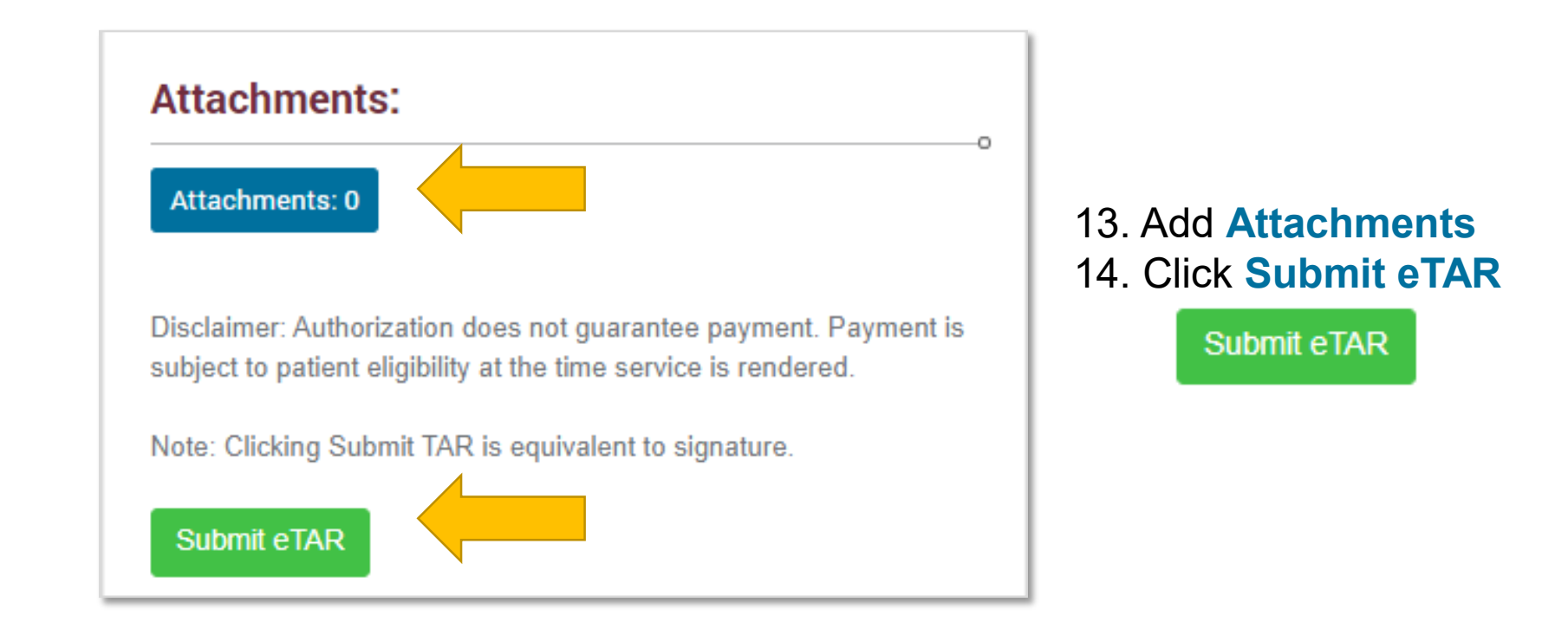

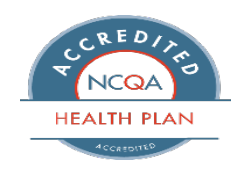

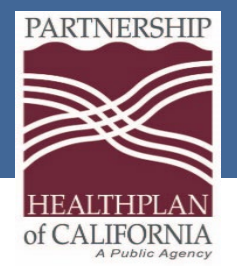

### eTAR Submission

| Success! TAR submitted successfully                                                                                                    |
|----------------------------------------------------------------------------------------------------|
| TAR has been successfully Submitted                                                                                                    |
| eTAR# PB31802110024 View TAR You have successfully submitted a TAR and this is your confirmation number. Please make sure all required non-electronic attachments are faxed promptly to ensure your request is processed. |
| Submit a new TAR TAR Status Checking                                                                                                    |

A verification screen appears, listing the TAR number. The TAR number and status display on the top. Print for your records. You can also view any attachments.

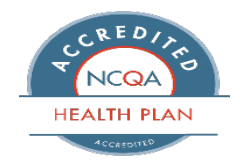

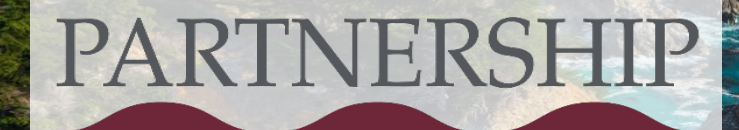

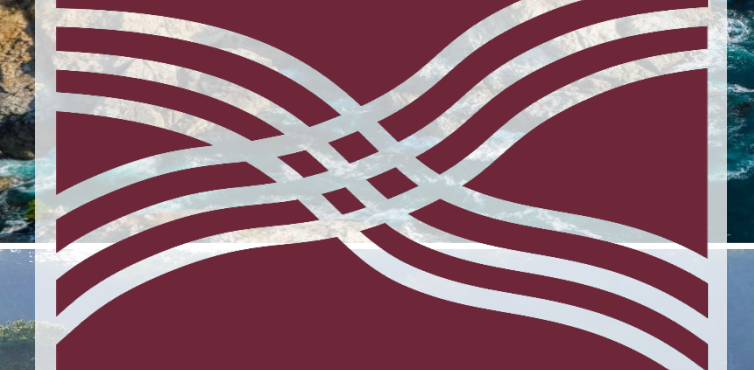

# LTC/ICF DD Code & Form Conversion

Cindy Ashton

### HEALTHPLAN of CALIFORNIA A Public Agency

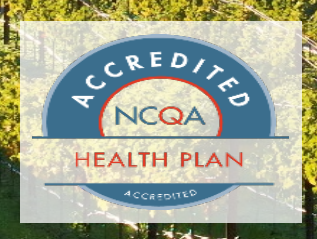

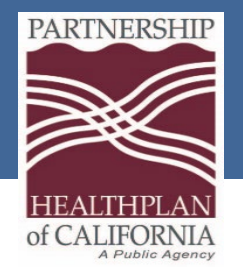

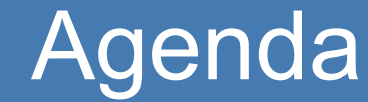

### **Clean Claims**

**Claims Submissions** 

Local Code and Claim Form Conversion

Contact Us

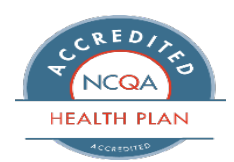

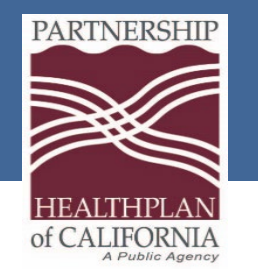

### **Clean Claims**

What is a Clean Claim?

- A "clean claim" is a claim that can be processed without obtaining additional information from the provider of a service or from a third party.
- PHC has 45 working days from received date to process claims.
- Currently we are processing most clean claims within 20 days of receipt.

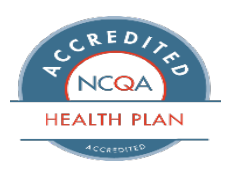

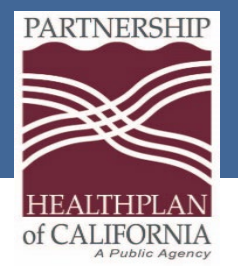

# **Clean Claim Billing Tips**

Providers have 365 days from the date of service to submit claims to PHC for payment consideration. Claims received on the 366th day from the date of service will be denied.

Verify the member's Client ID/CIN is valid and complete on the claim. Do **not** use the member's Social Security number.

Complete 25-1 LTC Claim Form completely with all required information

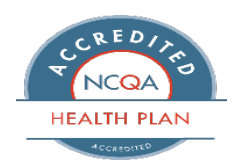

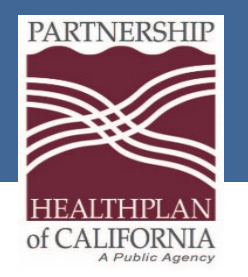

### Types of Submission

### **Electronic Claims**

- ✓ Electronic Data Interchange (EDI)
- ✓ Submission of HIPAA Compliant 837P and 837I File
- Preferred submission method for faster reimbursement

### Paper Claims

- ✓ Submissions of UB-04, CMS 1500
- ✓ Send to:
  - Partnership HealthPlan
  - P.O. Box 1368
  - Suisun City, CA 94585-1368

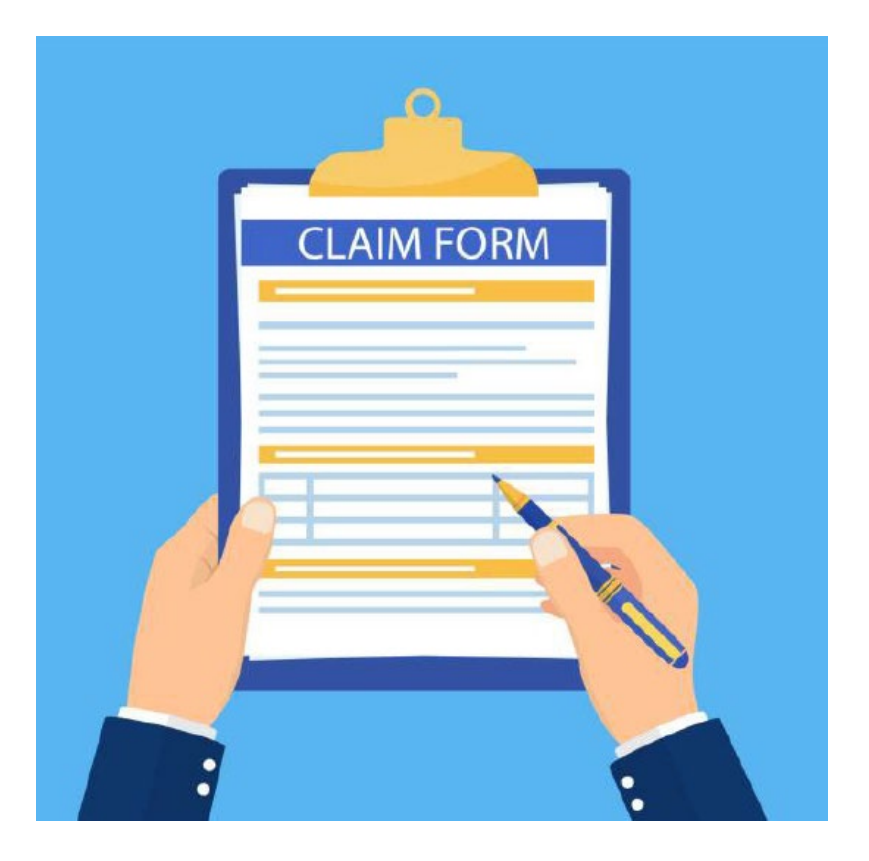

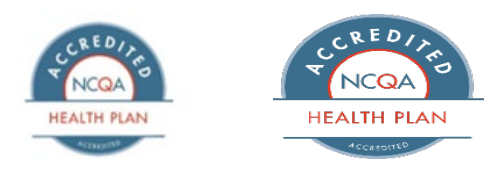

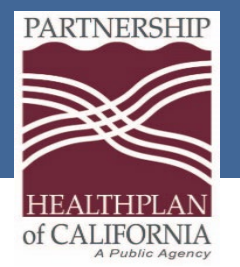

### Benefits of Electronic Billing and Common Rejections

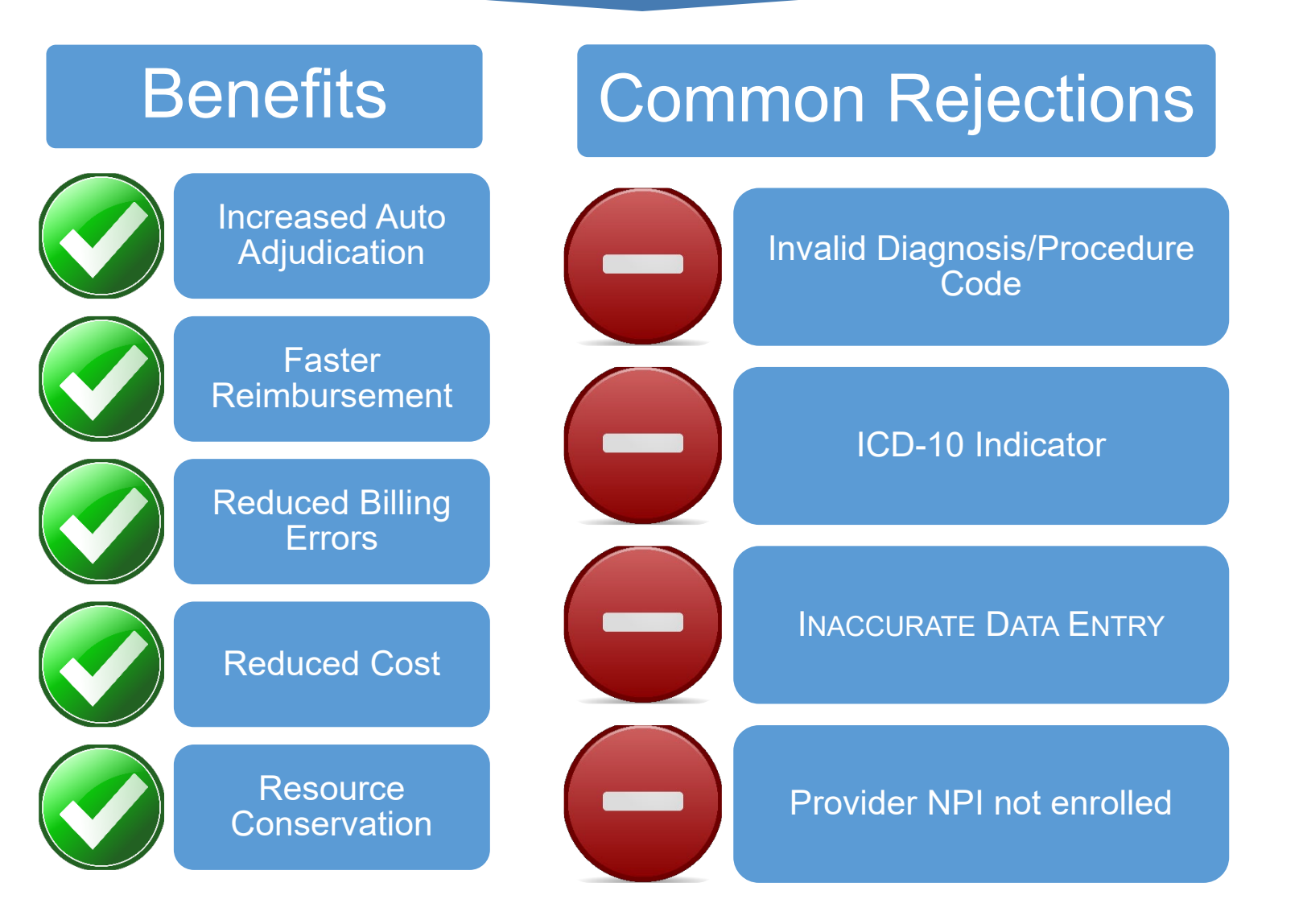

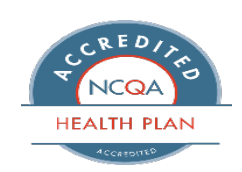

Eureka | Fairfield | Redding | Santa Rosa

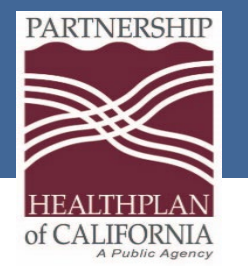

# **EDI Contact & Information**

#### **EDI Contact Information:**

- PHC EDI Enrollment & Testing Information Technology Department Phone: (707) 863-4527 | Fax: (707) 863-4390 Email: <u>EDI-Enrollment-Testing@partnershiphp.org</u>
- PHC EDI Production Support Information Technology Department Phone: (707) 863-4520 | Fax: (707) 863-4390 Email: EDI-Production-Support@partnershiphp.org

#### **EDI Enrollment Forms:**

<u>837 Claims Enrollment & Payer Agreement</u>
<u>835 ERA Enrollment & Payer Agreement</u>

#### **Institutional Companion Guide**

• Institutional Companion Guide

#### **FIS – EFT Enrollment**

- Phone: 877.330.4950 5:00 a.m. 3:00 p.m. PST
- Email Address: <u>TMSImplementations@unionbank.com</u>

**Note:** The provider will need the Pay To/Payee code provided by Provider Relations for enrollment. This code is referred to as Vendor ID by FIS

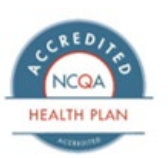

Eureka | Fairfield | Redding | Santa Rosa

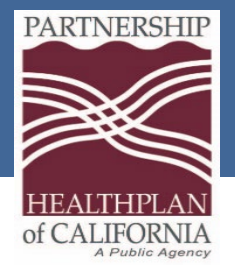

## Local Code Conversion

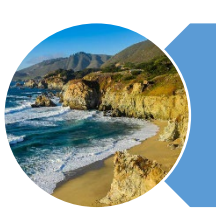

Local Codes are specific HCPC billing codes that represent a service rendered

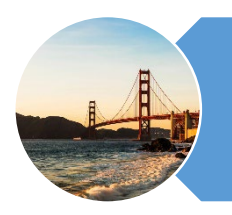

With the retirement of the 25-1 claim form on 02/01/2024 Local Codes will no longer be accepted

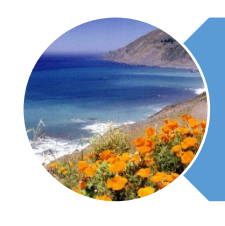

Local Codes will now be captured and billed under National Codes

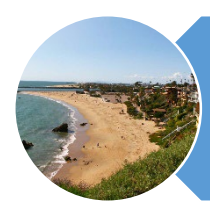

Crosswalk Tool is listed on our PHC website

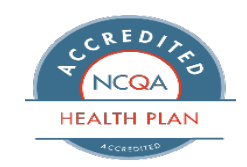

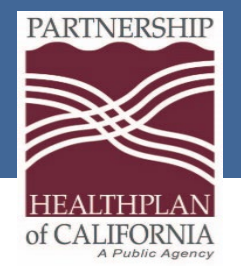

Taxonomy Codes

### Taxonomy Codes are a 10 digit alpha numeric code set that designates Providers classifications and specializations

• UB04 Claim form requires

### Facility Taxonomy Code – are required in box 81cc

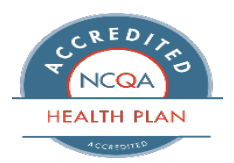

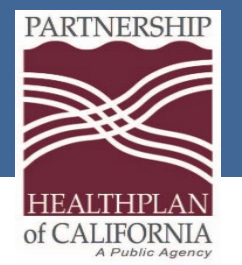

## UB04 Form

| FacilityName                                                                                                    | Facility Mailing Address                                                                                                    | SS SHITLE UP                                                                                                    |                                                                                                    |                       |
|----------------------------------------------------------------------------------------------------|----------------------------------------------------------------------------------------------------|----------------------------------------------------------------------------------------------------|----------------------------------------------------------------------------------------------------|-----------------------|
| Street Address<br>City State Zin                                                                                                    | cary, state: 24p                                                                                                    | REO Pat                                                                                                    | tient Account#                                                                                                    | 213 :<br>Re REROD: [7 |
| ; cary, orace 2.4                                                                                                    |                                                                                                    | Tax ID :                                                                                                    | U/UT/2022                                                                                                    | 0/31/2022             |
| PATENT NUME                                                                                                    | SPLTERT JOOGE 66. A                                                                                                    | 1261 D Street                                                                                                    |                                                                                                    |                       |
| Jane Doe                                                                                                    | Kedding                                                                                                    | CONDITION/CODEA                                                                                                    | A CA [a]                                                                                                    | 96651                 |
| 06/28/1924 F 0101/2022 10 130                                                                                                    | S 156RC 16DHR 17 0 DT 12 19 20                                                                                                    | SI 100                                                                                                    | 25 27 22 07.7m                                                                                                    | 2011                  |
| 22.00 CONTRACT 22.00 CONTRACT 22.00 C                                                                                                    | COURTONS SOL COURTONS S                                                                                                    |                                                                                                    | SC COCURTENCE OF A                                                                                                    | N DECUGA              |
|                                                                                                    |                                                                                                    |                                                                                                    |                                                                                                    |                       |
|                                                                                                    |                                                                                                    |                                                                                                    |                                                                                                    |                       |
| Partnership Health Plan                                                                                                    |                                                                                                    | a 24-1                                                                                                    | CODE TOWOUNT                                                                                                    | CODE 2.WOMY           |
| Suisun City, CA 94585                                                                                                    |                                                                                                    | b 23 377500                                                                                                    |                                                                                                    |                       |
|                                                                                                    |                                                                                                    | 0                                                                                                    | ř i i                                                                                                    |                       |
|                                                                                                    |                                                                                                    | di                                                                                                    |                                                                                                    |                       |
| 0101 : ALL INCLUSIVE ROOM & BO                                                                                                    | ARD                                                                                                    | 31                                                                                                    | 9675 30                                                                                                    |                       |
|                                                                                                    | '                                                                                                    |                                                                                                    |                                                                                                    |                       |
|                                                                                                    |                                                                                                    |                                                                                                    |                                                                                                    |                       |
|                                                                                                    |                                                                                                    |                                                                                                    |                                                                                                    |                       |
|                                                                                                    |                                                                                                    |                                                                                                    |                                                                                                    |                       |
|                                                                                                    |                                                                                                    |                                                                                                    |                                                                                                    |                       |
|                                                                                                    |                                                                                                    |                                                                                                    |                                                                                                    |                       |
|                                                                                                    |                                                                                                    |                                                                                                    |                                                                                                    |                       |
|                                                                                                    |                                                                                                    |                                                                                                    |                                                                                                    |                       |
|                                                                                                    |                                                                                                    |                                                                                                    |                                                                                                    |                       |
|                                                                                                    |                                                                                                    |                                                                                                    |                                                                                                    |                       |
|                                                                                                    |                                                                                                    |                                                                                                    |                                                                                                    |                       |
|                                                                                                    |                                                                                                    |                                                                                                    |                                                                                                    |                       |
|                                                                                                    |                                                                                                    |                                                                                                    |                                                                                                    |                       |
|                                                                                                    |                                                                                                    |                                                                                                    |                                                                                                    |                       |
|                                                                                                    |                                                                                                    |                                                                                                    |                                                                                                    |                       |
|                                                                                                    |                                                                                                    |                                                                                                    |                                                                                                    |                       |
|                                                                                                    |                                                                                                    |                                                                                                    |                                                                                                    |                       |
|                                                                                                    |                                                                                                    |                                                                                                    |                                                                                                    |                       |
|                                                                                                    |                                                                                                    |                                                                                                    |                                                                                                    |                       |
| PAGE_11: OF 11_                                                                                                    | CREATION D                                                                                                    | ATE: 11/28/2022 1001742                                                                                                    | S 967730                                                                                                    |                       |
| PAGE::1::OF:1:                                                                                                    | CREATION D                                                                                                    | ATE: 11/28/2022 [DDTA1:<br>STOCEDINGTO   2507<br>3500000   2507                                                                                                    | Si 9677.30                                                                                                    |                       |
| Daige::1::OF:1:<br>CALPERS:<br>Partnership Health Plan                                                                                                    | CREATION D                                                                                                    | ATE: 11/28/2022 TOTAL<br>SPECEDUNG&* 15600<br>3600000                                                                                                    | Si 9676,30<br>Jacone cot set 9<br>2300/30(spine)                                                                                                    |                       |
| PAGE: 11: OF :1:<br>Former with:<br>CAL PERS<br>Partnership Health Plan                                                                                                    | CREATION D.                                                                                                    | ATE: 11/28/2022 [00174]<br>STREAD MILET<br>3600/00                                                                                                    | S 9673 30<br>Jacober Date (2000) 30<br>2000 30 (5mar)<br>2000 30 (5mar)<br>2000 30 (5mar)<br>2000 30 (5mar)                                                                                                    | -<br>Facility NPI :   |
| PAGE: 11: OF:1.                                                                                                    |                                                                                                    | ATE: 11/28/2022 TOTAL<br>SPECERINGS * 1560<br>3600 00<br>Fractor Mag                                                                                                    | Si 9675 30<br>Jecone cot stel<br>2300 30 oneo<br>Ferrio<br>coneotoso                                                                                                    | Facility NPT          |
| PAGE: 11: OF: 11_<br>Fore role:<br>CAL PERS :<br>Partnership Health Plan :<br>Henegoe Hag:<br>Jane Doe :<br>Jane Doe :                                                                                                    | : CREATION D.<br>SINELUSI KLINE : 000 - 000 -                                                                                                    | ATE 11/28/2022 TOTAL                                                                                                    | S: 9675 30<br>Jeoure cos: 2100<br>2300/305 ones<br>Ferrio<br>Ferrio<br>Consumo                                                                                                    | Facility NPT          |
| PAGE:11:OF:11<br>FAGE:11:OF:11<br>FALPERS<br>Partnership Health Plan<br>Invited State<br>Jane Doe<br>Lane Doe                                                                                                    | : CREATION D.<br>SHELDHRAND: 0100 ID<br>0100 ID<br>010 ID # ;<br>010 ID # ;<br>010 ID # ;<br>010 ID # ;                                                                                                    | ATE: 11/28/2022 FOTAL<br>STOCENINGER<br>SECON NONE<br>CAL PERS<br>PHC                                                                                                    | S 9675 30<br>Jacober Cole 9 Provide<br>2000/30 Onnies<br>Provide<br>2010/30 Onnies<br>Provide<br>2010/30 Onnies                                                                                                    | Facility NPI          |
| PAGE:11:OF:11           PAGE:11:OF:11           PAGE:11:OF:11           Pathership Health Plan           Pathership Health Plan           Intership Health Plan           Jane Doe           Jane Doe           Tremeer writerizen exces                                                                                                    | : CREATION D.<br>91 HELLIN HELLIN : 01400 (1900 ID)<br>91 HELLIN HELLIN : 01400 (1900 ID)<br>10 HC ID # ;<br>CIN 12345678A<br>91 DOOUNEM CONTROL HUN                                                                                                    | ATE: 11/28/2022 F07/542<br>Stream File<br>Stream File<br>Stream                                                                                               | S 9675 30<br>Joone Cite 7 191<br>2300 30 9765<br>5019 000<br>5019 000<br>5019 000<br>5019 000                                                                                                    | Facility NPT:         |
| PAGE_11:OF_11_<br>PAGE_11:OF_11_<br>PAGE_11ERS<br>CALPERS<br>Partnership Health Plan<br>Partnership Health Plan<br>Insumer whiceznow occes<br>Insumer whiceznow occes                                                                                                    | : СРЕАТНОМ D.<br>9146L5014C116 ; рекла 1<br>9146L5014C116 ; рекла 1<br>9146L5014C116 ()<br>9146C10 // ;<br>CIN 12345678A;<br>9150014647 сонттос ним                                                                                                    | ATE: 11/28/2022 [P0774]<br>STPCCP2000000<br>STPCCP2000000<br>CAL PERS<br>PHC<br>CAL PERS                                                                                                    | S 9675.30<br>3600 F Cole 37 191<br>2000 30 (miles<br>PP 70<br>401 F F 70 (miles)<br>401 F F 70 (miles)                                                                                                    | Facility NPI :        |
| Dat GE :: 1 :: OF :: 1 :                                                                                                    | : CREATION D.<br>21 ИЕСОН ИСАНО: 000000000000000000000000000000000000                                                                                                    | ATE: 11/28/2022 TOTAL<br>SECONDARY SECONDARY<br>3600 30<br>engeorement<br>CAL PERS<br>PHC                                                                                                    | Si 9677.30<br>Jacone Cot 5 101 [<br>2200] 30 (miles<br>2000] 30 (miles<br>2000] 30 (miles)<br>30 (miles)<br>30 (miles                                                                                                    | Facility NPT:         |
| PAGE: 11: OF: 11                                                                                                    | CREATION D     CREATION D     C                                                                                                    | ATE: 11/28/2022 TOTAL<br>TE: 11/28/2022 TOTAL<br>Second Market Second<br>Fridework Market<br>CAL PERS<br>PHC<br>CAL PERS<br>PHC<br>CAL PERS<br>PHC                                                                                                    | Si 9676 30<br>Second Cot Street S<br>2300 300 prices<br>FFV 10<br>Case Second Street S<br>Case Second Street S<br>Case Second S<br>Case Second S<br>Case Second S<br>Case Second S<br>Case S<br>Case Second S<br>Case S<br>Case                                                                                                    | Facility NPI:         |
| PAGE: 1: OF: 1:                                                                                                    | : CREATION D.<br>SINELIDI RLAND : DIRECT DE<br>SANDE & REVIETO VIANE ID ;<br>SANDE & REVIETO VIANE ID ;<br>CIN 12345678A ;<br>CIN 12345678A ;<br>SI DOOUNENT CONTROL IVIN                                                                                                    | ATE: 11/28/2022 F0/54/                                                                                                    | S: 9675 30<br>3600 FCC: 37 FA 1<br>2300 30 Online<br>FP 10<br>FP 10<br>FP 1 | Facility NPT          |
| PAIGE:11:OF:11                                                                                                    | CREATION D.<br>91 HELDI HANKE : 01400 (10)<br>91 HELDI HANKE : 01400 (10)<br>91                                                                                                    | ATE: 11/28/2022 FOTAL<br>3600 00<br>CAL PERS<br>PHC<br>CAL PERS<br>CAL PERS<br>CAL PERS                                                                                                    | S 9675 30<br>3600 F CAE 9675 30<br>2000 30 once<br>FPV 10<br>600 F CAE 900 1000<br>1000 F CAE 1000 1000<br>1000 F CAE 1000 1000<br>1000 F CAE 1000 1000<br>1000 F CAE 1000 F CAE 1000                                                                                                    | Facility NPT:         |
| PAIGE_11::OF:11       Source Half       CAL PERS       Partnership Health Plan       Univership Health Plan       Jane Doe       Jane Doe       Jane Doe       (27188)       Y       (27189)       Available       (27189)       (27189)       (27189)       (27189)       (27189)       (27189)       (27189)       (27189)       (27189)       (27189)       (27189)       (27189)       (2718)       (2718)       (2718)       (2718)       (2718)       (2718)       (2718)       (2718)       (2718)       (2718)       (2718)       (2718)       (2718)       (2718)       (2718)       (2718)       (2718)       (2718)       (2718)       (2718)       (2718)       (2718)       (2718)       (2718)       (2718)       (2718)       (2718)       (2718)       (2718)       (2718)       (2718)       (2718)       (2                                                                                                    | CREATION D     PORT      PORT     PORT                                                                                                    | ATE: 11/28/2022 [00174]                                                                                                    | S 9675.30<br>3000 206 2791<br>2000 30 (mar<br>2000 30 (mar)<br>2000 30 (mar)<br>2000 30 (mar)<br>200                                                                                                    | Facility NPI :        |
| BAGE: 1: OF:1:       Seven Mil:       CALPERS:       Partnership Health Plan:       Lane Doe:       Lane Doe:                                                                                                    | : CREATION D.<br>2180.001 PLAND : PROVIDE DO<br>0 PLAND : PROVIDE DO<br>0 PLAND : CIN 12346678A :<br>CIN 12346678A :<br>CIN 1234678A :<br>CIN 1234678A :<br>CIN 123478A :<br>CIN 123478A :<br>CIN 123478A : | ATE: 11/28/2022 TOTAL                                                                                                    | Si 9677.30<br>Ascore Cot 5 9677.30<br>Ascore Cot 5 97.001<br>22000.30(5mme<br>Ferrino<br>Conservations<br>Ferrino<br>Ferrino                                                                                                    | Facility NPI :        |
| PAGE: 11: OF: 11                                                                                                    |                                                                                                    | ATE 11/28/2022 TOTAL<br>TE 11/28/2022 TOTAL<br>SECONDUCES 1 SEC<br>CAL PERS<br>PHC<br>CAL PERS<br>PHC<br>CAL PERS<br>PHC<br>CAL PERS<br>PHC<br>CAL PERS<br>CAL PERS<br>CAL P | Si 9676.30<br>Second Cot 76.30<br>Second Cot 76.30                                                                                                    |                       |
| PAGE:11:OF:11_<br>PAGE:11:OF:11_<br>PAGE:11:OF:11_<br>PATHERSIP Health Plan<br>Pathership Health Plan<br>Pathership Health Plan<br>Pathers                                                                                                    | : CREATTON D<br>STREADE RAND : PROTECTION D<br>STREADE RAND : PROTECTION D<br>STREADE RAND : PROTECTION D<br>CONTROL NO. 100<br>CONTROL RAND : PROTECTION D<br>CONTROL RAND : PROTECTION D<br>CONTROL RAND                                                                                                    | ATE: 11/28/2022 F0/544                                                                                                    | Si 9675 30<br>Jeone Col 200 30 Sinine<br>2300 30 Sinine<br>PPUID<br>COLOREDON<br>COLOREDON<br>COLORE                                                                                                    |                       |
| PAIGE:1:OF:1:       PAIDERS:       CALPERS:       Pathership Health Plan:       Instruction and :       Jane Doe:       Jane Doe:       Jane Doe:       Jane Doe:       Calperstance       Z5188:       Y       Common information composition       Common information composition       Common information       Common information       Common information       Common information       Common information       Common information       Common information       Common information       Common information       Common inform                                                                                                    | : CREATION D.<br>9 HELDINE.HD : Part 1<br>0 HELDINE.HD : Part 1<br>0 HELDI                                                                                                    | ATE: 11/28/2022 F01/4/<br>ATE: 11/28/2022 F01/4/<br>Store                                                                                                    | S 9677.30<br>Account cole at 101<br>2000/30(once)<br>PPV 00<br>CONTROLOGICAL<br>CONTROLOGICAL<br>CONTROLOGIC                                                                                                    |                       |
| Dal GE     OF       Store whe     Image: CAL PERS       Partnership Health Plan     Image: CAL PERS       Jane Doe     Image: CAL PERS       Jane Doe     Image: CAL PERS <td>CREATION D     PORT     PORT     P</td> <td>ATE: 11/28/2022 D01741</td> <td>S 9677.30<br/>MSONFICK 01970<br/>2000-305 mine<br/>2000-305 mine<br/>2000-305</td> <td></td> | CREATION D     PORT     PORT     P                                                                                                    | ATE: 11/28/2022 D01741                                                                                                    | S 9677.30<br>MSONFICK 01970<br>2000-305 mine<br>2000-305 mine<br>2000-305                                                                                                    |                       |
| BAGE: 11: OF: 1       Soor Nic:       CALPERS:       Partnership Health Plan:       Internet without monotonic occes:       Lane Doe:       Lane Doe:       Lane D                                                                                                    | : CREATION D.<br>218000180.0100 (1997)                                                                                                    | ATE: 11/28/2022 TOTAL<br>SPECEDUNGS / ISSOT<br>SPECEDUNGS / ISSOT<br>SPECEDUNGS / ISSOT<br>POL PERS<br>PHC<br>ATE: 11/28/2022 TOTAL<br>SPECEDUNGS / ISSOT<br>POL PERS<br>PHC<br>Comparison<br>Comparison<br>Compar                                                                         | Si 9677.30<br>Acone Cot 5 9677.30<br>Acone Cot 5 97.00<br>Cone Cot 5 97.00<br>Cot 5 97.00<br>Cot 5 97.00<br>Cot 5 9                                                                                                    |                       |

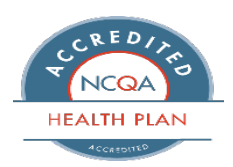

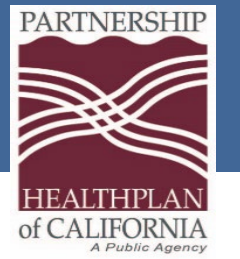

#### Fields 1-30

| 1 Facility Nat | me     |                    |       |              | 2      | Fa      | cility   | Maili   | ing A | ddres | s    |              | 38<br>CI      | A PAT.<br>NTL # | Optio | onal  |             |                |                  |           |   | 4 TYPE<br>OF BILL |   |
|----------------|--------|--------------------|-------|--------------|--------|---------|----------|---------|-------|-------|------|--------------|---------------|-----------------|-------|-------|-------------|----------------|------------------|-----------|---|-------------------|---|
| Street Add     | dress  |                    |       |              |        | Cit     | ty, Sta  | ite Zi  | P     |       |      |              | b.<br>Ri      | MED.<br>EC.#    | Patie | nt Ac | coun        | it #           |                  |           |   | 213               |   |
| City, State    | : Zip  | 2                  |       |              |        |         |          |         |       |       |      |              | 5             | FED. TAX        | NO.   |       | 6 ST/<br>FF | ATEMENT<br>Rom | r cover          | IS PERIOD | 7 |                   |   |
|                |        |                    |       |              |        |         |          |         |       |       |      |              | ٦             | Гах ID          | I     |       | 10/01/      | /2022          | 10               | 0/31/2022 |   |                   |   |
| 8 PATIENT NAME | a      |                    |       |              |        |         | 1 ITAR e | NT ADDR | ESS   | a     | 1261 | D St         | reet          |                 |       |       |             |                |                  |           |   |                   |   |
| Jane Doe       |        |                    |       |              |        |         | ь Б      | Reddi   | ng    |       |      |              |               |                 |       |       |             | ° CA           | . d 9            | 96651     |   | e                 |   |
| 10 BIRTHDATE   | 11 SEX | 12 DATE "          | 13 HR | N<br>14 TYPE | 15 SRC | 16 DH R | 17 STAT  | 18      | 19    | 20    | 21   | CONDIT<br>22 | 10N COE<br>23 | DES<br>24       | 25    | 26    | 27          | 28             | 29 ACDT<br>STATE | 30        |   |                   |   |
| 06/28/1934     | F      | <b>¢1/01/202</b> 2 | 10    | 9            | 4      |         | 30       |         |       |       |      |              |               |                 |       |       |             |                |                  |           |   |                   | ] |

#### Admission Hour Box 13

- Enter the hour of admission in 24 hour format (00-23)
- Example admit time of 1:45 p.m. will be entered as 13

#### TOB (Type of Bill) Box 4

- •<u>1st Digit Type of Facility</u>
- •1 Hospital Swing Bed
- •2 = Skilled Nursing
- •6 Intermediate Care

#### <u>2nd Digit - Classification</u>

- •1 = Skilled Nursing Inpatient
- •2 = Skilled Nursing
- Inpatient (Medicare part B only)

#### •<u>3rd Digit - Frequency</u> Definition

- •1 = Admit Through
- Discharge Claim.
- •2 = Interim First Claim.
- •3 = Interim Continuing

#### Claim.

•1 = Emergency Admission
•2 = Urgent Admission
•3 = Elective Admission

Admit Type Box 14

•4 = Information not Available

#### •9 = Unknown

#### Source Box 15

- •1 = Physician Referral
- •2 = Clinic Referral
- •4 = Transfer from a hospital
- •5 = Transfer from another SNF
- •6 = Transfer from another health care facility
- •7 = Transfer from ED

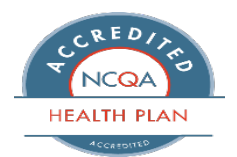

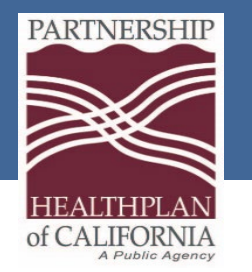

#### Field 17Patient Status

| 25-1 Box<br>14 | UB04 Box 17 | Description                                                                       | 25-1 Box<br>14 | UB04 Box 17 | / Description                                                                        |
|----------------|-------------|-----------------------------------------------------------------------------------|----------------|-------------|--------------------------------------------------------------------------------------|
| 0              | 0 30        | Still A Patient                                                                   | 06             |             | 30 Sill A Patient                                                                    |
| 0              | 1 09        | Admitted As Inpatient                                                             | 07             |             | 30 Still A Patient                                                                   |
| 0              | 2 20        | Expired                                                                           | 08             |             | 03 Transferred To Inpatient Care                                                     |
| 0              | 2 40        | Expired At Home                                                                   | 09             | ·           | 01 Routine Discharge To Home                                                         |
| 0              | 2 41        | Expired In A Medical Facility                                                     | 10             |             | 20 Expired                                                                           |
| 0              | 2 42        | Expired – Place Unknown                                                           | 11             | ·           | 02 Transferred To Inpatient Care                                                     |
| 0              | 3 02        | Transferred To Inpatient Care                                                     | 11             |             | 43 Transferred To A Federal Health Care Facility                                     |
| 0              | 3 05        | Transferred To Designated Cancer Center Or Children's Hospital                    | 11             |             | 51 Transferred To Hospice Facility                                                   |
| 0              | 3 43        | Transferred To A Federal Health Center                                            | 11             |             | 62 Transferred To An Inpatient Rehabilitation Facility                               |
| 0              | 3 51        | Transferred To Hospice Facility                                                   | 11             |             | 65 Transferred To A Psychiatric Hospital                                             |
| 0              | 3 62        | Transferred To Inpatient Rehabilitation Facility                                  | 11             |             | 66 Transferred To A Critical Access Hospital                                         |
| 0              | 3 65        | Transferred To Psychiatric Hospital                                               | 11             | _           | 70 Transferred To Another Type Of Health Care Facility                               |
| 0              | 3 66        | Transferred To Critical Access Hospital                                           | 12             | _           | 01 Routine Discharge To Home                                                         |
| 0              | 3 70        | Transferred To Another Type Of Facility                                           | 12             | ·           | 06 Discharged To Home Under The Care Of Home Health Agency                           |
| 0              | 4 06        | Discharged To Home Under Care Of Home Health Agency                               | 12             |             | 50 Discharged To Home Hospice                                                        |
| 0              | 4 50        | Discharged To Home Hospice                                                        | 13             |             | 03 Transferred To SNF With Medicare Certification                                    |
| 0              | 5 03        | Transferred To SNF With Medicare Certification                                    | 13             | ·           | 04 Transferred To A Facility With Custodial Or Supportive Care                       |
| 0              | 5 04        | Transferred To A Facility With Custodial Or Supportive Care                       | 13             |             | 61 Transferred To A Hospital Based Medicare Approved Swing Bed                       |
| 0              | 5 61        | Transferred To A Hospital Based Medicare Approved Swing Bed                       | 13             |             | 63 Transferred To A Medicare Certified Long Term Care Hospital                       |
| 0              | 5 63        | Transferred To A Medicare Certified Long Term Care Hospital                       | 13             |             | 64 Transferred To Another Nursing Facility Certified Under Medicaid But Not Medicare |
| 0              | 5 64        | Transferred To Another Nursing Facility Certified Under Medicaid But Not Medicare | 32             |             | 04 Transferred To A Facility That Providers Custodial Or Supportive Care             |

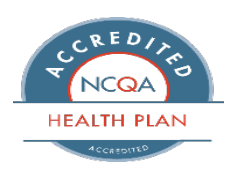

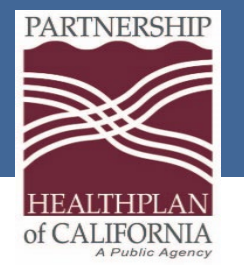

#### Fields 38-49 (23)

| <sup>38</sup> Parl<br>P.O<br>Suis | nership HealthPlan<br>. Box 1368<br>sun City, CA 94585 | a<br>b<br>c                  | 24<br>23      | 01 3775 00     | VALUE CODES<br>AMOUNT | 41 VALUE CODES<br>CODE AMOUNT |    |
|-----------------------------------|--------------------------------------------------------|------------------------------|---------------|----------------|-----------------------|-------------------------------|----|
| 42 REV. CD.                       | 43 DESCRIPTION                                         | 44 HOPOS / RATE / HIPPS CODE | 45 SERV. DATE | 46 SERV. UNITS | 47 TOTAL CHARGES      | 48 NON-COVERED CHARGES        | 49 |
| 0101                              | ALL INCLUSIVE ROOM & BOARD                             |                              |               | 31             | 9675 30               |                               | -  |
|                                   |                                                        |                              |               |                |                       |                               |    |
|                                   |                                                        |                              |               |                |                       |                               |    |
|                                   |                                                        |                              |               |                |                       |                               |    |
|                                   |                                                        |                              |               |                |                       |                               |    |
|                                   |                                                        |                              |               |                |                       |                               |    |
|                                   |                                                        |                              |               |                |                       |                               |    |
|                                   |                                                        |                              |               |                |                       |                               |    |
|                                   |                                                        |                              |               |                |                       |                               |    |
|                                   |                                                        |                              |               |                |                       |                               |    |
|                                   |                                                        |                              |               |                |                       |                               |    |
|                                   |                                                        |                              |               |                |                       |                               |    |
|                                   |                                                        |                              |               |                |                       |                               |    |
|                                   |                                                        |                              |               |                |                       |                               |    |
|                                   |                                                        |                              |               |                |                       |                               |    |
|                                   |                                                        |                              |               |                |                       |                               |    |
|                                   |                                                        |                              |               |                |                       |                               |    |
|                                   |                                                        |                              |               |                |                       |                               |    |
|                                   |                                                        |                              |               |                |                       |                               |    |
|                                   |                                                        |                              |               |                |                       |                               |    |
|                                   |                                                        |                              |               |                |                       |                               |    |
|                                   | PAGE_1_OF_1_                                           | CREATION DATE                | 11/28/2022    | TOTALS         | 9675:30               | -                             |    |

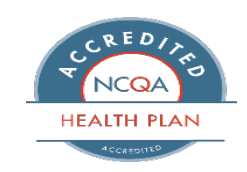

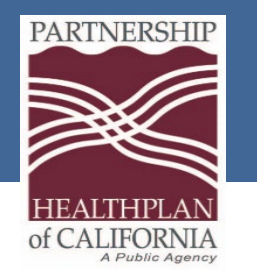

### Value Codes

- Value Codes and Value Codes Amounts are directly tied to your reimbursement and are required for every claim
- Box 39a will always be Value Code 24
- The amount listed for Value Code 24 is based on the Revenue Code billed on your claim
- Value Code 23 represents SOC. The amount listed for 23 will be the patient's SOC
- There is a crosswalk to assist with the form conversion

| Accom Code                              | Rev<br>Code | Rev Code Description    | Paper<br>Value<br>Code | Electronic<br>Value<br>Code |
|-----------------------------------------|-------------|-------------------------|------------------------|-----------------------------|
|                                         |             | All Inclusive Room &    |                        |                             |
| 01- NF-B Regular Services Distinct Part | 0101        | Board                   | 01                     | .01                         |
|                                         |             | All Inclusive Room &    |                        |                             |
| 01- NF-B Regular Services Free Standing | 0101        | Board                   | 07                     | .07                         |
| Eure                                    | ka   Fair   | field   Redding   Santa | Rosa                   |                             |

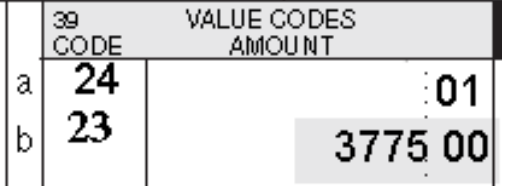

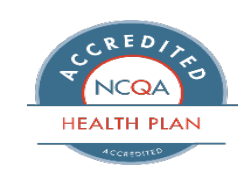

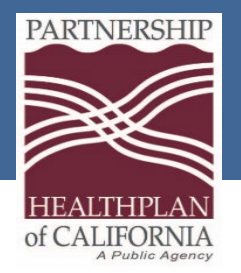

Revenue Codes

# Accommodation codes will be transitioned into National Revenue Codes

#### Box 42

| Accom | Rev  | Accom | Rev  | Accom | Rev  |
|-------|------|-------|------|-------|------|
| Code  | Code | Code  | Code | Code  | Code |
| 01    | 0101 | 64    | 0180 | 83    | 0199 |
| 02    | 0180 | 65    | 0101 | 84    | 0199 |
| 03    | 0180 | 66    | 0101 | 85    | 0190 |
| 04    | 0101 | 68    | 0180 | 86    | 0190 |
| 05    | 0180 | 69    | 0180 | 87    | 0185 |
| 11    | 1001 | 71    | 0190 | 88    | 0185 |
| 12    | 0180 | 72    | 0190 | 89    | 0180 |
| 21    | 0101 | 73    | 0185 | 90    | 0180 |
| 22    | 0180 | 74    | 0185 | 91    | 0190 |
| 23    | 0180 | 75    | 0190 | 92    | 0190 |
| 31    | 1001 | 76    | 0190 | 93    | 0185 |
| 32    | 0180 | 77    | 0185 | 94    | 0185 |
| 41    | 0101 | 78    | 0185 | 95    | 0180 |
| 43    | 0180 | 79    | 0180 | 96    | 0180 |
| 61    | 0101 | 80    | 0180 | 97    | 0199 |
| 62    | 0180 | 81    | 0180 | 98    | 0199 |
| 63    | 0180 | 82    | 0180 |       |      |

#### Box 43

| Rev<br>Code | Rev Code Description                                |
|-------------|-----------------------------------------------------|
| 0101        | All Inclusive Room & Board                          |
| 0180        | Leave of Absence General                            |
| 1001        | Residential Treatment Psychiatric                   |
| 0190        | Subacute Care General                               |
| 0185        | Leave of Absence - Nursing Home for Hospitalization |
| 0199        | Subacute Care - Other                               |

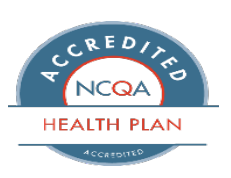

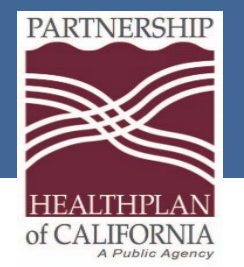

#### Fields 50-81CC

| SO PAYER NAME                                        | STHEALTH PLAN       | D                                          | S2REL<br>INFO      | 52.160.<br>5591. | 54 PRIOR PLYME | INTS 5        | S EST A | MOUNTOUE               | 55 NPI | Facili | ity NPI |  |
|------------------------------------------------------|---------------------|--------------------------------------------|--------------------|------------------|----------------|---------------|---------|------------------------|--------|--------|---------|--|
| CALPERS                                              |                     |                                            |                    |                  | 3              | 600;00        |         |                        | 5      |        |         |  |
| Partnership Health Plan                              |                     |                                            |                    |                  |                |               |         | 2300; 30               |        |        |         |  |
|                                                      |                     |                                            |                    |                  |                |               |         |                        | PRV ID |        |         |  |
| 5% INSURED'S NAME                                    |                     | 60 INSURED'S UNIQUE ID                     | NSURED'S UNIQUE ID |                  | 61 GROUP N.    | 61 GROUP NAME |         | 62 INSURANCE GROUP NO. |        |        |         |  |
| Jane Doe                                             |                     | OHC ID #                                   | HC ID #            |                  |                | CALPERS       |         |                        |        |        |         |  |
| Jane Doe                                             |                     | CIN 12345678A                              | N 12345678A        |                  | PHC            | PHC           |         |                        |        |        |         |  |
|                                                      |                     |                                            |                    |                  |                |               |         |                        |        |        |         |  |
| 3 TREATMENT AUTHORIZATION CODES                      |                     | 64 DOCUMENT CON                            | TROL NU            | MBER             | ER 65EMPLOYER1 |               |         | 65EMPLOYER N.0         | AME    |        |         |  |
|                                                      |                     |                                            |                    |                  |                |               |         |                        |        |        |         |  |
|                                                      |                     |                                            |                    |                  |                |               |         |                        |        |        |         |  |
|                                                      |                     |                                            |                    |                  |                |               |         |                        |        |        |         |  |
| Z5189 Y A B                                          | - C                 |                                            |                    |                  | E              | E F           |         | G                      |        | H      | 8       |  |
| JK                                                   |                     | . M                                        |                    |                  | N              | 0             |         | P                      |        | Q      |         |  |
| DATE Z5189 TOPATIENT C                               | b                   | C 7                                        | IPPS<br>CODE       |                  | 72<br>BCI      | a             |         | b                      |        | C.     | 73      |  |
| 4 PRINCIPUL PROCEDURE 4. OTHER PRO<br>CODE DATE CODE | DCEDURE<br>DATE     | <ul> <li>OTHER PR</li> <li>CODE</li> </ul> | OCEDUR<br>D        | ie<br>Xite       | 75             | 76 ATTEN      | DING    | NPI                    |        | GUIL   |         |  |
|                                                      |                     |                                            |                    |                  |                | LAST          |         |                        |        | FIRST  |         |  |
| OTHER PROCEDURE d. OTHER PRO<br>CODE DATE CODE       | DCEDURE<br>DKTE     | <ul> <li>OTHER PR</li> <li>CODE</li> </ul> | 0080UR<br>0        | ie<br>Mte        |                | 77 OPER/      | MNG     | NPI                    |        | ana    |         |  |
|                                                      |                     |                                            |                    |                  |                | LIST          |         |                        |        | FIRST  |         |  |
| O REMURKS                                            | * <sup>100</sup> B3 | 314D00000X                                 |                    |                  |                | 78 OTHE       | 1       | NPI                    |        | ana    |         |  |
|                                                      |                     | acility Taxonomy                           |                    |                  |                | LIST          |         |                        |        | FIRST  |         |  |
|                                                      | G                   |                                            |                    |                  |                | 79 OTHE       | 1       | NPI                    |        | GUIL   |         |  |
|                                                      |                     |                                            |                    |                  |                |               |         |                        |        |        |         |  |

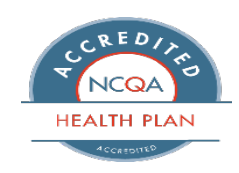

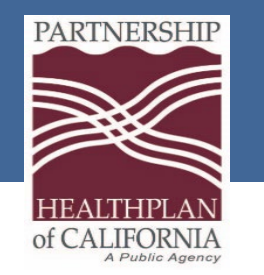

# **Important Reminders**

- 25-1 Form will not be accepted beginning dates of service 02/01/2024
- Local Codes will not be accepted beginning dates of service 02/01/2024
- Value Code and Value Code amounts are required for reimbursement
- Facility Taxonomy Codes are required on every claim

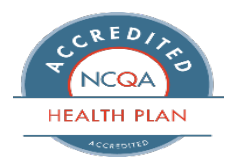

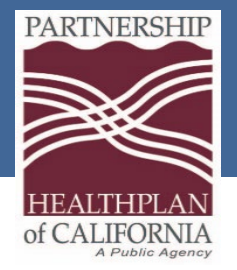

Resources

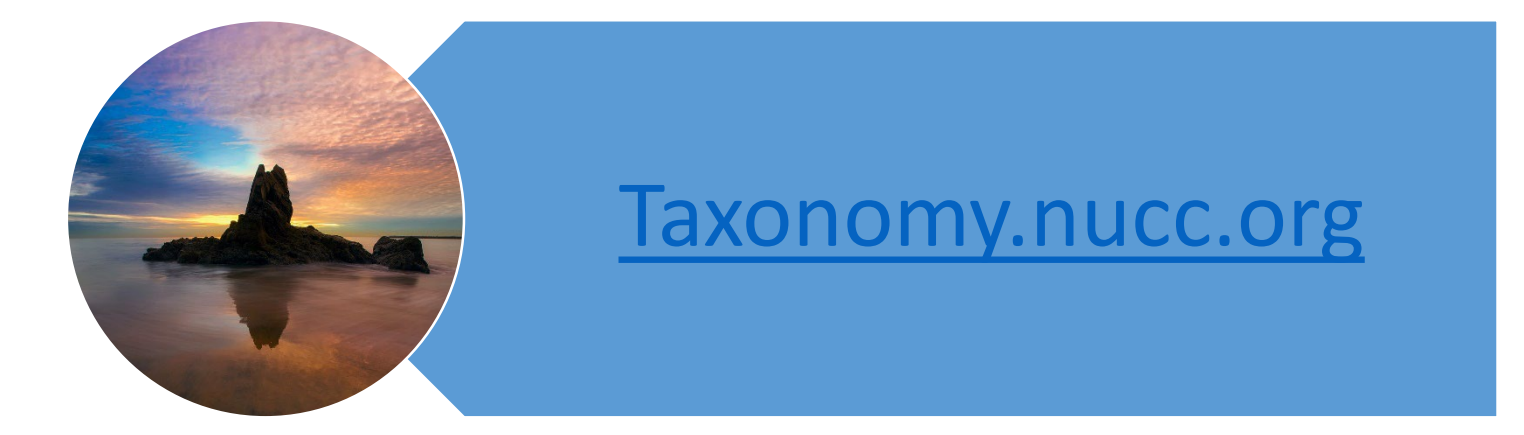

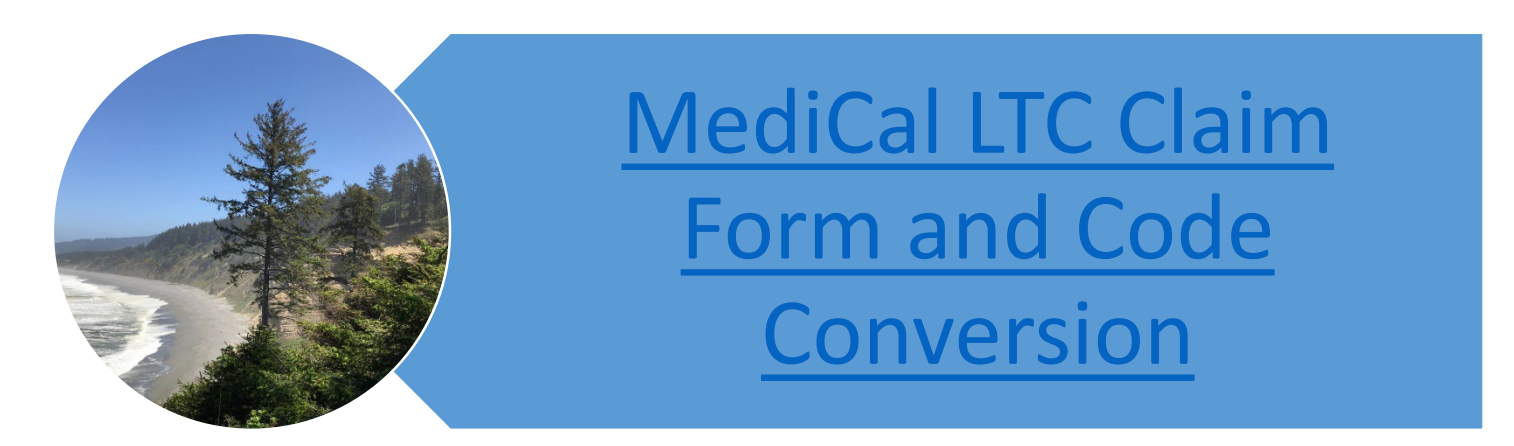

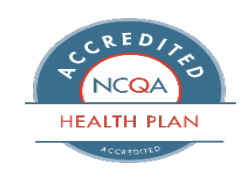

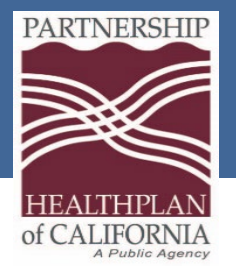

### Additional Support

Partnership recognizes the impact of the Local Code Conversion and the conversion from a 25-1 billing form to a UB04 billing form

# We are here to support you via:

- 1:1 training in person
- 1:1 training via WebEx
- Phone support
- Email support
- FAQs to be sent shortly

Ple hesita

Please do not hesitate to contact us

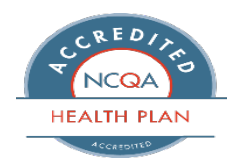

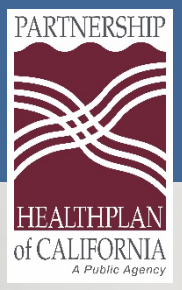

### Contact Us

Business hours: Monday – Friday 8 a.m. – 5 p.m.

Claims Customer Service: 800.863.4133 707.863.4130

Partnership Website: www.partnershiphp.org

Claims Resolution Coordinators 855.798.8761 530.999.6868

Facility Liaison: Priscila Ayala payala@partnershiphp.org

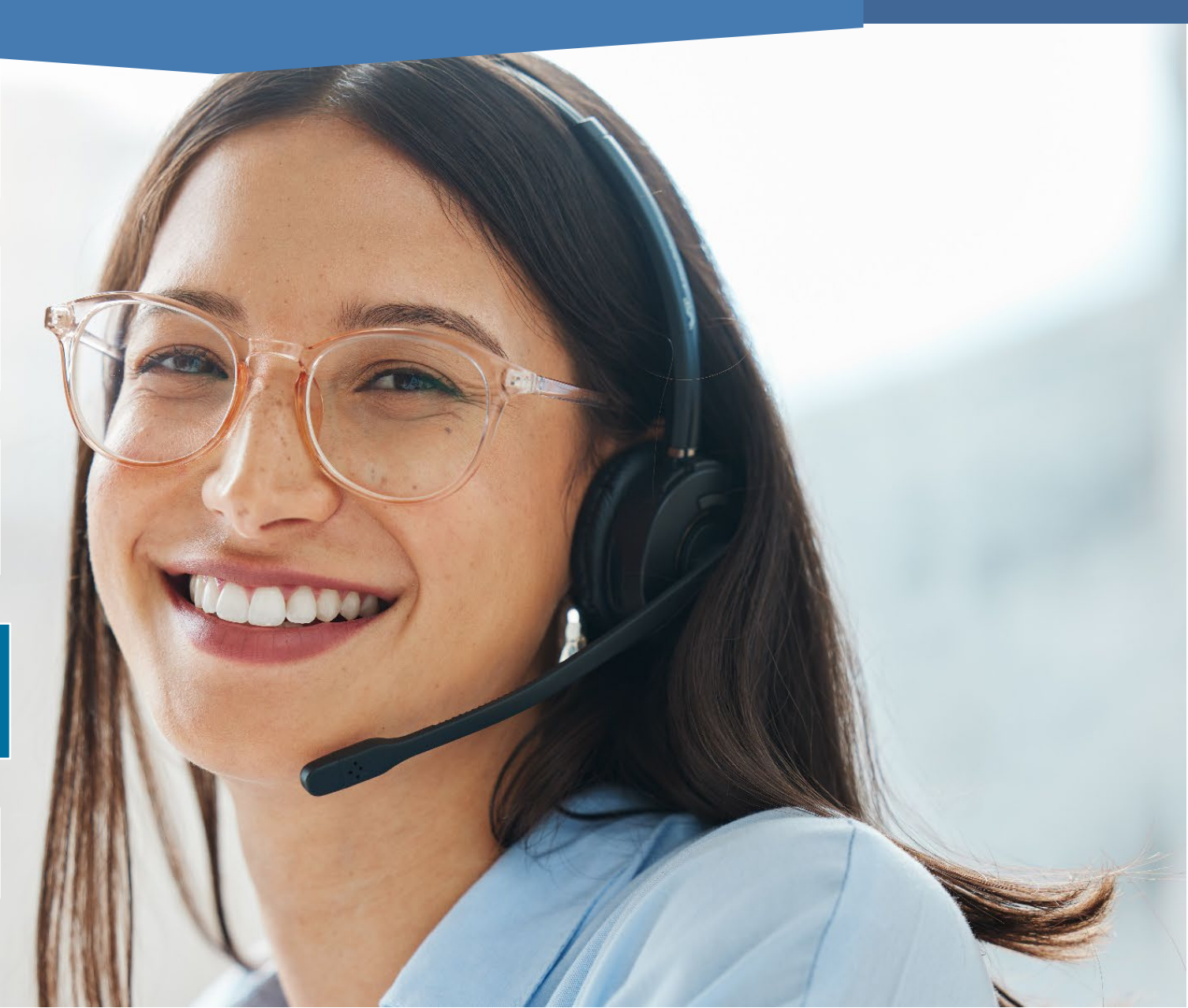